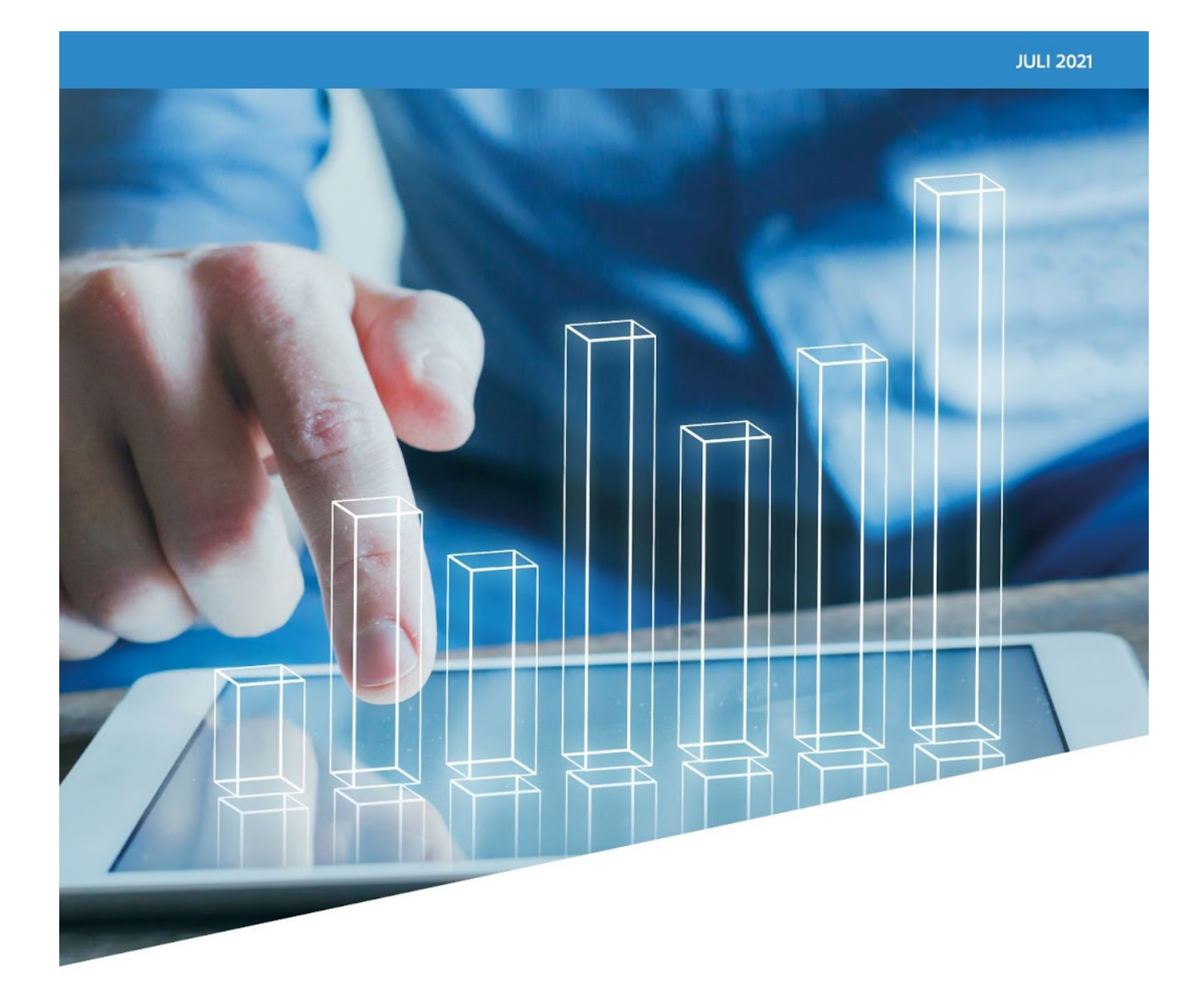

Arvastat: wat is het en hoe gebruik ik het?

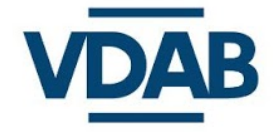

Meer info studiedienst@vdab.be

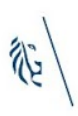

# Wat is Arvastat?

Arvastat (ARbeidsmarkt Vraag- en AanbodSTATistieken) is de meest uitgebreide interactieve toepassing van Vlaanderen op het vlak van arbeidsmarktgegevens.

### Aan de hand van een voorbeeld verkennen we in deze brochure de belangrijkste mogelijkheden.

We gaan er in dit document van uit dat je een globaal beeld wil krijgen van het reilen en zeilen van de arbeidsmarkt in de stad **Hasselt**. Uiteraard kan dezelfde oefening gemaakt worden voor iedere andere Vlaamse gemeente, arrondissement, provincie...

#### We baseren ons voorbeeld op de cijfers van april 2021.

Het startscherm van Arvastat (arvastat.vdab.be) geeft een mooi overzicht van hoe de toepassing is opgebouwd (zie figuur 1).

#### Figuur 1 Startscherm van Arvastat (arvastat.vdab.be)

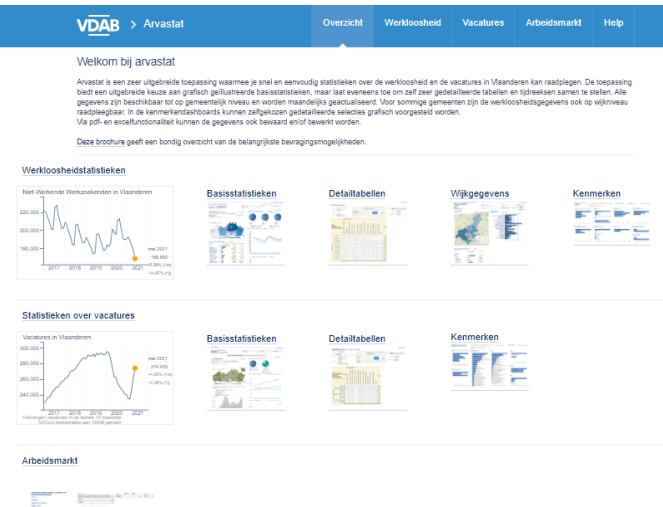

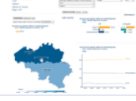

### We onderscheiden 3 grote luiken:

# 'Burgerklanten' 'Vacatures' 'Arbeidsmarkt'

Je ziet dat er zowel voor de burgerklanten- als voor de vacaturecijfers verschillende dashboards beschikbaar zijn: 'basisstatistieken', 'detailtabellen' en 'kenmerken'. Voor de burgerklanten komt daar met 'wijkgegevens' nog een vierde dashboard met cijfers bij. De 'kenmerken' en de 'wijkgegevens' van de burgerklanten zijn momenteel nog in ontwikkeling.

## NIEUW

In juli 2021 is een groot deel van Arvastat vernieuwd. Deze vernieuwingen krijgen in de brochure extra aandacht via dit icoontje. Voor een uitgebreidere uitleg over de aanpassingen verwijzen we naar de brochure '<u>De nieuwe</u> <u>werkzoekendenindeling en de impact op</u> <u>Arvastat</u>'.

De uitrol van alle aanpassingen gebeurt gefaseerd. We houden deze brochure up-to-date in functie van de publicatie van deze aanpassingen.

# Luik 'Burgerklanten'

Via 'Burgerklanten' en 'Basisstatistieken' kom je meteen in een interactief dashboard met een ingekleurde kaart, enkele taartgrafieken, evolutiegrafieken en een uitgebreide tabel 'Kengetallen'. Standaard krijg je de data voor alle werkzoekenden zonder werk (ongeacht hun verblijfplaats), maar via de keuzebox 'Regio' bovenaan kan je eenvoudig een andere geografische indeling kiezen.

### NIEUW

Via de keuzeknoppen bovenaan kan je ook één van de categorieën (werkzoekenden zonder werk, werkenden, studenten en anderen) selecteren of het totaal van alle burgerklanten.

Sinds juli 2021 bevat het luik 'Burgerklanten' nog een bijkomende invalshoek, namelijk 'Doelgroep controledienst'.

## NIEUW

De naam van dit luik is gewijzigd van 'Werkloosheid' naar 'Burgerklanten' omdat er vanaf deze versie van Arvastat ook andere klanten in kaart worden gebracht dan de werkzoekenden zonder job (zie verder).

In de tabel 'Kengetallen' vind je al een schat aan informatie: de bij VDAB ingeschreven burgers worden er ingedeeld volgens kenmerken zoals geslacht, leeftijd, scholingsniveau, werkloosheidsduur, etc. Wil je één van de figuren uit dit scherm downloaden om te gebruiken in bijvoorbeeld een Powerpoint-presentatie of een Word-document, volstaat het om te klikken op 'exporteer' rechts bovenaan. Je krijgt dan een oplijsting van alle downloadmogelijkheden voor dit scherm.

Vind je in dit scherm reeds alle informatie waarnaar je op zoek was? Klik dan gewoon op 'Bewaar de pagina in een PDF document', en je krijgt meteen een compleet PDF-bestand met alle info van dit scherm, inclusief de ingekleurde kaart met de jaarevolutie.

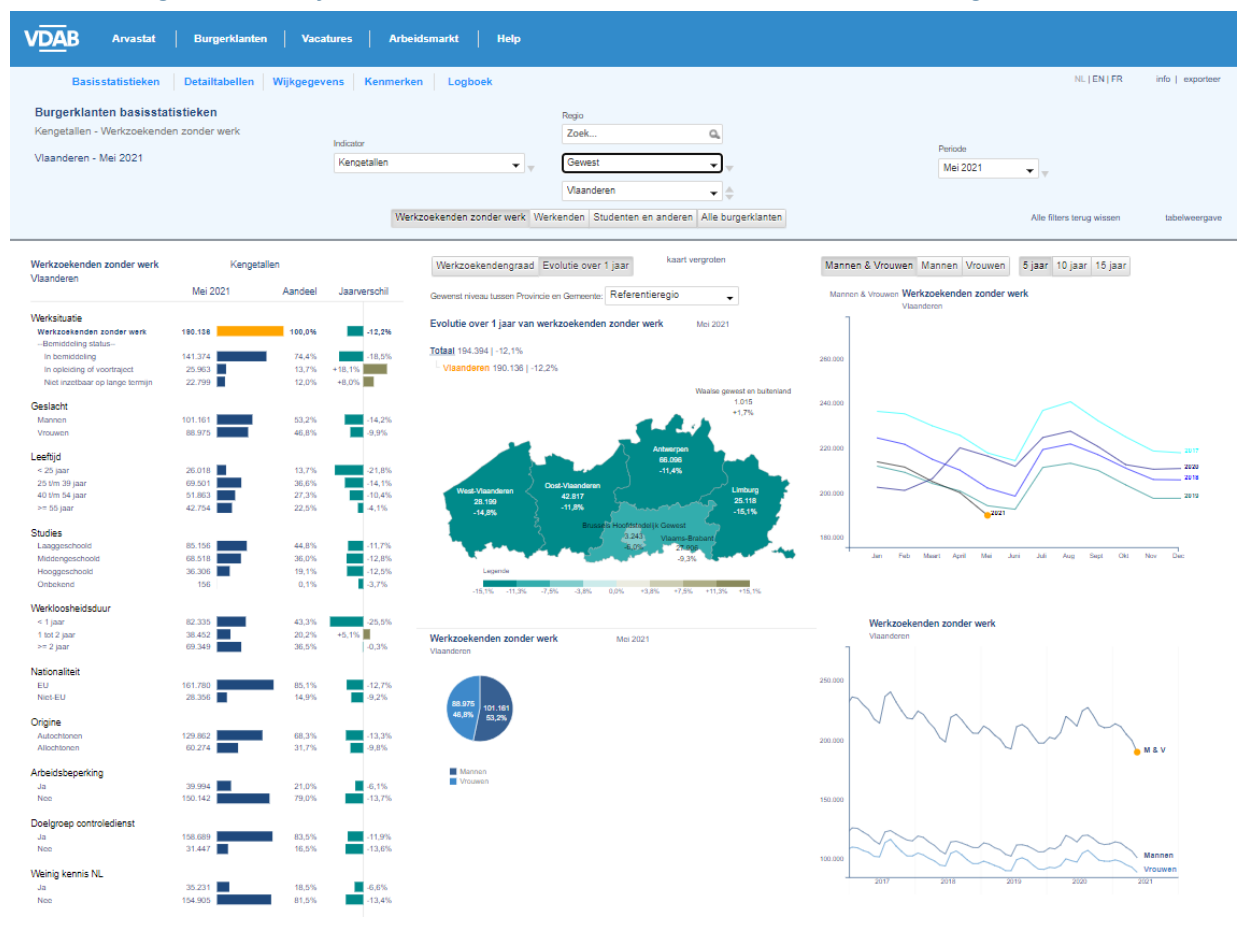

Figuur 2 Het default scherm van de basisstatistieken van het luik 'Burgerklanten'

Noteer dat je niet alleen via de keuzeboxen bovenaan in deze toepassing kan navigeren. Je kan in de kaart ook op een andere geografische entiteit klikken, of via de tabel een detaillering van een bepaald kenmerk opvragen. De rest van het dashboard past zich meteen aan in functie van de gekozen selectie.

Stel bijvoorbeeld dat je een gedetailleerdere tabel wil zien met werkzoekendencijfers van Hasselt in kleinere leeftijdsklassen. Je selecteert bovenaan 'Gemeente' en vervolgens 'Hasselt', klikt in de tabel gewoon op 'Leeftijd', en de meer gedetailleerde cijfers vullen de tabel. Klik je vervolgens op bijvoorbeeld de leeftijdsklasse '30 t/m 34 jaar', dan past het ganse dashboard zich aan met cijfermateriaal over deze leeftijdscategorie werkzoekenden. Uit figuur 4 blijkt dat er in april 2021 372 werkzoekenden zonder werk met deze leeftijd waren in Hasselt. Ook de inkleuring van de kaart (jaarevolutie) visualiseert nu de leeftijdscategorie '30 t/m 34 jaar'.

### NIEUW

Vanaf deze versie van Arvastat is er een verdere detaillering van de oudere leeftijdscategorie, met aparte cijfers voor de 65-plussers.

Ook nieuw is de toevoeging van de aandeel-cijfers in de tabel links.

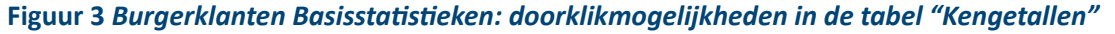

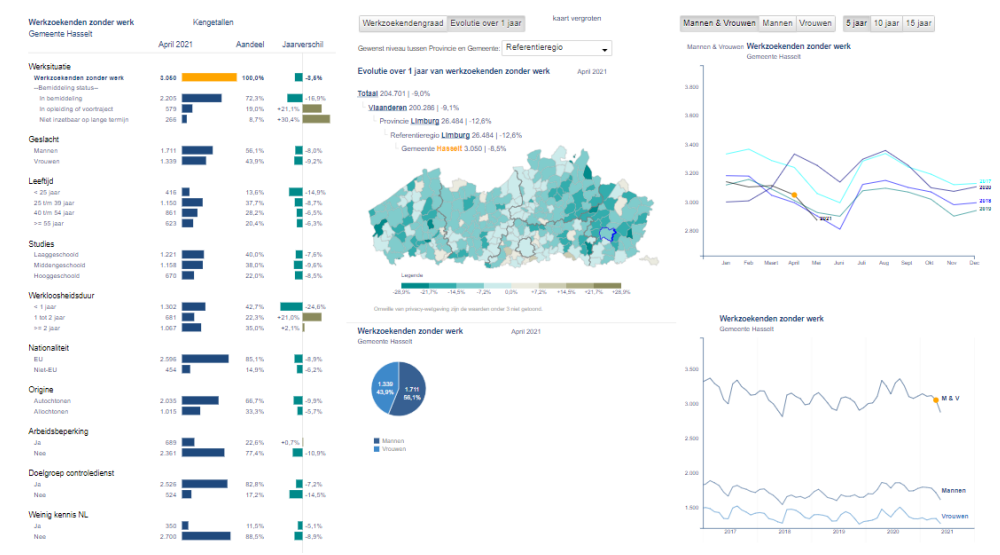

#### Figuur 4 Detail Burgerklanten Basisstatistieken: dashboard volledig aangepast aan de nieuwe selectie

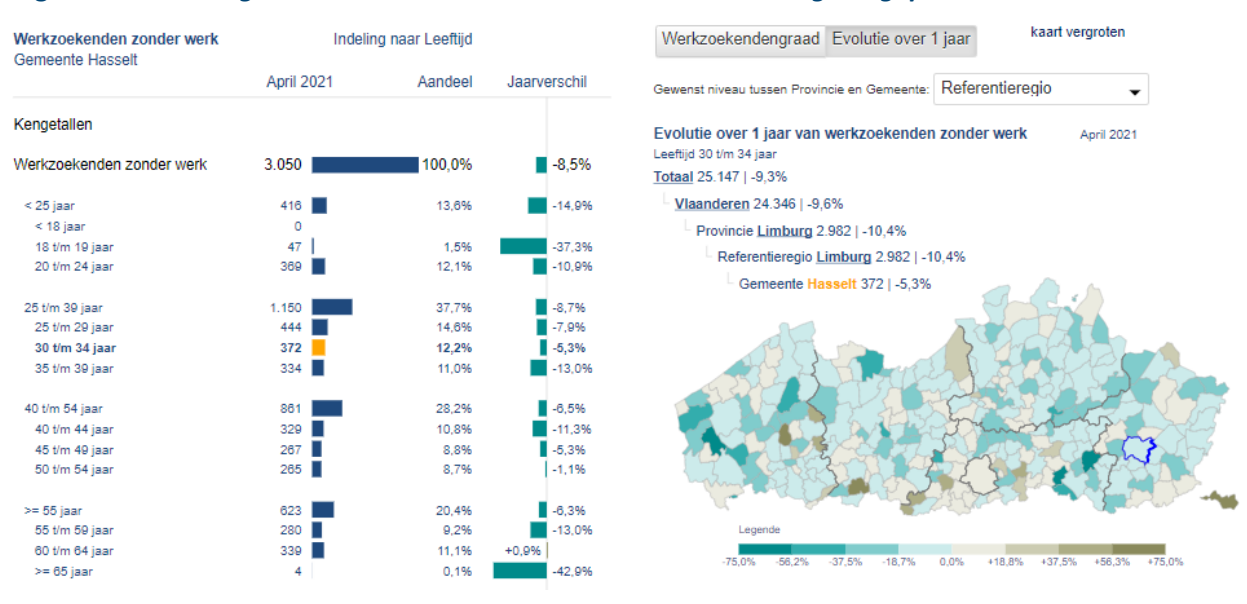

Standaard geeft de ingekleurde kaart zoals gezegd de evolutie op jaarbasis weer van het aantal werkzoekenden zonder werk voor de gemaakte selectie (figuur 5: kaart met geschaalde groene tot bruine inkleuring).

#### Figuur 5 Burgerklanten Basisstatistieken: ingekleurde gemeentekaart van Vlaanderen volgens 'evolutie over 1 jaar' voor alle werkzoekenden zonder werk.

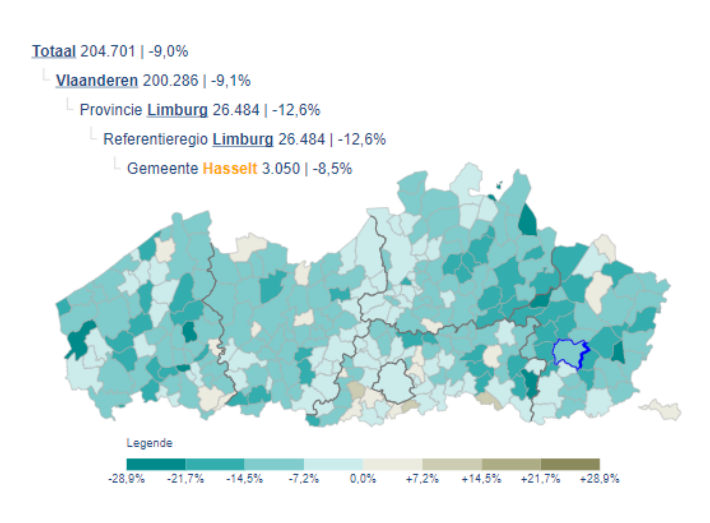

Indien beschikbaar kan voor de werkzoekenden zonder werk met verblijfplaats in Vlaanderen ook de werkzoekendengraad voor de gemaakte selectie opgevraagd worden via de keuzeknop links boven de kaart (figuur 6: blauwgetinte kaart).

### Figuur 6 Burgerklanten Basisstatistieken: ingekleurde gemeentekaart van Vlaanderen volgens 'werkzoekendengraad' voor alle werkzoekenden zonder werk.

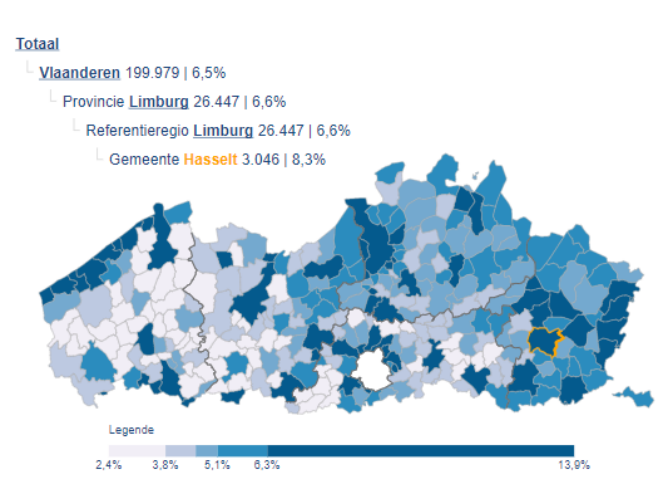

Merk op dat de aantallen boven de kaarten lichtjes verschillend zijn. Figuur 5 brengt alle werkzoekenden zonder werk in kaart, in figuur 6 betreft het de cijfers waarop de werkzoekendengraad wordt berekend, en dat zijn de werkzoekenden zonder werk tussen 18 en 65 jaar.

In Hasselt waren er in april 2021 dus 4 werkzoekenden ouder dan 65 jaar (3.050 - 3.046), wat ook blijkt uit figuur 4.

De kaarten passen zich trouwens automatisch aan in functie van de gekozen geografische indeling.

## NIEUW

In de nieuwste Arvastat zijn er enkele verouderde geografische indelingen vervangen door meer relevante entiteiten. Zo komen de indelingen samenwerkingsverbanden en referentieregio's in de plaats van regio, serr, resoc en streektafels.

Voor een gedetailleerde omschrijving van deze nieuwe indelingen verwijzen we naar de Help-pagina's van Arvastat. Mocht je alleen interesse hebben in het pure cijfermateriaal, beschikt ieder scherm bovendien over een link 'tabelweergave' (rechts bovenaan, zie figuur 7). Je bekomt dan telkens een tabel waarin de gekozen selectie vergeleken wordt met grotere geografische entiteiten (in dit geval de provincie Limburg en het Vlaams Gewest, zie figuur 8). Uiteraard kan je ook terug naar het interactieve dashboard via de link 'grafiekweergave'.

### Figuur 7 Burgerklanten Basisstatistieken: link naar 'tabelweergave'

|               | Periode    |                        |               |
|---------------|------------|------------------------|---------------|
|               | April 2021 | • •                    |               |
|               | Reset      |                        |               |
|               |            |                        | tabelweergave |
| Mannen Vrouwe | n          | 5 jaar 10 jaar 15 jaar |               |

## Figuur 8 Burgerklanten Basisstatistieken: Tabelweergave met behoud van de oorspronkelijke selectie en de link naar 'grafiekweergave'

|                                                                                                    |             |             |                                                 |                                                                                                    |            |             |                                     | Met grafieken:                                                                                                    |            | Met detail per gest | laide 🗌    |
|----------------------------------------------------------------------------------------------------|-------------|-------------|-------------------------------------------------|----------------------------------------------------------------------------------------------------|------------|-------------|-------------------------------------|----------------------------------------------------------------------------------------------------|------------|---------------------|------------|
| Werkzoekenden zonder werk<br>Gemaante Hasselt                                                                                                    | Keepstallen |             | Werkzoekenden zonder werk<br>Dreeferie Lierbare | Kengetalien                                                                                                    |            |             | Werkzoekenden zonder werk<br>Totaal | Kengetallen                                                                                                    |            |                     |            |
|                                                                                                    | April 2021  | Jaar oorder | Jaarverschil                                    |                                                                                                    | April 2021 | Jaar oorder | Jaarverschil                        |                                                                                                    | April 2021 | Jaar oorder         | Jaarversch |
| Categorie                                                                                                    |             |             |                                                 | Categorie                                                                                                    |            |             |                                     | Categorie                                                                                                    |            |                     |            |
| Werkzoekenden zonder werk                                                                                                    | 3.050       | 3.334       | -8,5%                                           | Werkzoekenden zander werk                                                                                                    | 25.454     | 30.384      | -12,8%                              | Werkzockenden zander werk                                                                                                    | 204,791    | 225.824             | -9,0%      |
| Dishibi werk                                                                                                    | 2.295       | 2.852       | -15,9%                                          | Dehibij werk                                                                                                    | 13.000     | 23.645      | -19,3%                              | Dehibij verk                                                                                                    | 154,621    | 150.007             | -34,5%     |
| Op weg naar werk                                                                                                    | 579         | 475         | +25,1%                                          | Op weg naar werk                                                                                                    | 4.459      | 3.957       | +12,7%                              | Op weg naar werk                                                                                                    | 25.455     | 22.892              | +15,4%     |
| Ver van werk                                                                                                    | 266         | 204         | -30,4%                                          | Ver van werk                                                                                                    | 2.945      | 2.782       | +9,0%                               | Ver van werk                                                                                                    | 23.662     | 21 235              | +11,4%     |
| Geslacht                                                                                                    |             |             |                                                 | Geslacht                                                                                                    |            |             |                                     | Geslacht                                                                                                    |            |                     |            |
| Mannen                                                                                                    | 1.711       | 1.060       | -5.0%                                           | Mannen                                                                                                    | 13.848     | 16.137      | -14,4%                              | Mannen                                                                                                    | 109.422    | 122 572             | -30,7%     |
| Wexner                                                                                                    | 1.339       | 1,474       | -0.2%                                           | Weaver                                                                                                    | 12.635     | 14,117      | -10,5%                              | Vieuwen                                                                                                    | 95.279     | 102.452             | -7,0%      |
| Leefild                                                                                                    |             |             |                                                 | Leetid                                                                                                    |            |             |                                     | Leeffid                                                                                                    |            |                     |            |
| s 25 (bar                                                                                                    | 428         | 419         | 16.9%                                           | < 25 IAM                                                                                                    | 3 785      | 4.841       | 21.9%                               | 125.00                                                                                                    | 28,210     | 25.599              | .17.9%     |
| 25 lits 39 janr                                                                                                    | 1.150       | 1,259       | -8.7%                                           | 25 bits 39 jacor                                                                                                    | 9.005      | 10.555      | -14.7%                              | 25 Mm 39 Jane                                                                                                    | 75.406     | 54,956              | -10.3%     |
| 40 tim 54 jaar                                                                                                    | 001         | 921         | -5.5%                                           | 40 tim 54 jaar                                                                                                    | 7,210      | 0.154       | -11.6%                              | 40 tim 54 japar                                                                                                    | 55,330     | 59.712              | -7.3%      |
| >= 55 jaar                                                                                                    | 625         | 665         | -6,3%                                           | >= 55 jaar                                                                                                    | 6.400      | 6.753       | -3,9%                               | >= 55 jaar                                                                                                    | 44.675     | 45.547              | -1,9%      |
| Sades                                                                                                    |             |             |                                                 | Studies                                                                                                    |            |             |                                     | Studies                                                                                                    |            |                     |            |
| Lanorschoold                                                                                                    | 1 221       | 1.321       | -7.6%                                           | Lanorschuld                                                                                                    | 11.475     | 13,065      | -12.5%                              | Lanorsbuild                                                                                                    | 99.759     | 10.458              | 3.6%       |
| Middengeschoold                                                                                                    | 5.150       | 1,201       | -9.9%                                           | Mddengeschoold                                                                                                    | 13.564     | \$2,256     | -13.5%                              | Motengeschoold                                                                                                    | 74.047     | 01.991              | -2.6%      |
| Heogorschoold                                                                                                    | 670         | 732         | -3.5%                                           | Heopproch acid                                                                                                    | 4.479      | 5.899       | -10.5%                              | Heogorschoold                                                                                                    | 39.574     | 43.455              | -2.5%      |
|                                                                                                    |             |             |                                                 | Orbekend                                                                                                    | 13         | 54          | -7,1%                               | Cerbekend                                                                                                    | 221        | 199                 | +11,1%     |
| Werkloosheidsdaar                                                                                                    |             |             |                                                 | Werkloosheidsdaar                                                                                                    |            |             |                                     | Weldoonheidsdaar                                                                                                    |            |                     |            |
| < 1 jour                                                                                                    | 1.382       | 1.726       | -24.9%                                          | < 1 joar                                                                                                    | 11.625     | 15.875      | -25.9%                              | < 5 joar                                                                                                    | 91.051     | 117.425             | -21.0%     |
| 1 tot 2 iner                                                                                                    | 601         | 563         | -21.0%                                          | 1 tot 2 iner                                                                                                    | 5.001      | 4.721       | +12.7%                              | 1 tot 2 iner                                                                                                    | 41.440     | 27.205              | -11.4%     |
| >= 2 jaar                                                                                                    | 1.067       | 1.845       | <2,1%                                           | >= 2 jaar                                                                                                    | 9.520      | 9.695       | -6,7%                               | >= 2 jaar                                                                                                    | 78.482     | 70.294              | +1,4%      |
| Nationaliteit                                                                                                    |             |             |                                                 | Nationaliteit                                                                                                    |            |             |                                     | Nationaliteit                                                                                                    |            |                     |            |
| 19                                                                                                    | 2.555       | 2 850       | -3.9%                                           | PU                                                                                                    | 24 075     | 27.501      | -12.6%                              | P14                                                                                                    | 123,475    | 117 366             | .0.2%      |
| Net-EU                                                                                                    | 454         | 434         | -6.2%                                           | Net-EU                                                                                                    | 2.455      | 2.883       | -12,4%                              | Net-DU                                                                                                    | 34.225     | 32.658              | -6,4%      |
| Origina                                                                                                    |             |             |                                                 | Origina                                                                                                    |            |             |                                     | Origina                                                                                                    |            |                     |            |
| And a shine of a                                                                                                    | 7.075       | 3.368       | 0.00                                            | hadroblenes                                                                                                    | 13.017     | 77.786      | 17.78                               | Autoritation and                                                                                                    | 177.000    | 115.778             | 22.626     |
| Allochtonen                                                                                                    | 1.015       | 1.876       | -5.7%                                           | Allachtones                                                                                                    | 6.672      | 7.604       | -13.6%                              | Allechtonee                                                                                                    | 65.711     | 55.804              | -5.6%      |
| Autoritation and them                                                                                                    |             |             |                                                 | A deal do berro a dalare                                                                                                    |            |             |                                     | Admittation                                                                                                    |            |                     |            |
| in the second second se | 689         | 634         | +175                                            | in the second second se | 7.754      | 0.175       | 4.05                                | in the second second se | 41.001     | 43,007              | -4 CM      |
| Nee                                                                                                    | 2.361       | 2.650       | -13,9%                                          | Nee                                                                                                    | 18,700     | 22.129      | -15,5%                              | Nee                                                                                                    | 163,610    | 182,817             | -10,1%     |
| Dealers and a first                                                                                                    |             |             |                                                 | Dealers and a state of a set                                                                                                    |            |             |                                     | Dealers and a first                                                                                                    |            |                     |            |
| press of the second second                                                                                                    | 0.000       | 0.754       | 7.00                                            | Company contractions                                                                                                    | 22.424     | 27.450      | 10.000                              | program completions                                                                                                    | 100.000    | 410.004             | 0.00       |
|                                                                                                    |             | 4.741       |                                                 |                                                                                                    | 100.000    |             | 10,000                              |                                                                                                    | 101.025    | 100.000             |            |
|                                                                                                    |             |             |                                                 |                                                                                                    |            |             |                                     |                                                                                                    |            |                     |            |

### NIEUW

Alle tabellen in 'tabelweergave' zijn vanaf nu eenvormig opgebouwd, zodat een gebruiksvriendelijke benchmark tussen de gekozen gemeente, de provincie en het totaal van alle ingeschreven burgers kinderspel wordt.

Bovendien kan de gebruiker nu deze 'tabelweergave' verder verfijnen naar geslacht via een aanvinkmogelijkheid.

"De pagina's van Arvastat worden maandelijks meer dan 10.000 keer geraadpleegd door beleidsmakers, studenten, bedrijven en andere geïnteresseerden.

Dergelijke cijfers illusteren het grote belang van de toepassing, en vormen op zich al een belangrijke motivatie om Arvastat steeds verder te perfectioneren en voortdurend aan te passen aan de veranderende behoeften van onze gebruikers."

(Joris Ghysels, manager team Monitoring)

We gaan ervan uit dat je nieuwsgierigheid nu helemaal gewekt is!

Je wil graag ontdekken of deze indeling naar leeftijd sterk verschilt voor mannen en vrouwen. Je bent m.a.w. geïnteresseerd in een kruising van verschillende kenmerken, in dit geval leeftijd en geslacht. Ook deze cijfers zijn via enkele muisklikken raadpleegbaar.

We selecteren hiervoor 'Detailtabellen', waarna je meteen in een heel anders opgebouwd scherm terecht komt. Je kan hier opnieuw een regio en een periode kiezen, of je selecteert via dezelfde keuzebox 'Periode' één van de vele beschikbare tijdreeksen. Voorts kan je tot 2 rij- en 2 kolomvariabelen selecteren, en op 'Start' klikken. In een oogwenk tover je op die manier de meest gedetailleerde cijfers op je scherm.

### Figuur 9 Burgerklanten detailtabellen: ruime keuze aan zelf te selecteren invalshoeken (oude versie)

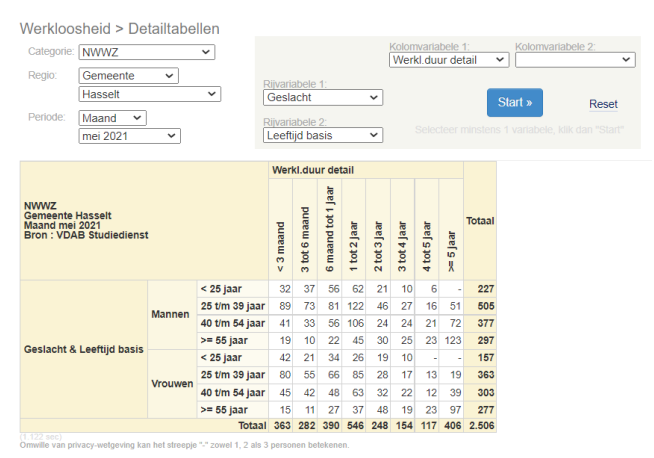

Ook hier is er een exporteermogelijkheid voorzien om de data van de gemaakte tabel te raadplegen in Excel, en rechts op het scherm heb je nog enkele andere functies, zoals bijvoorbeeld de berekening van percentages.

Stel dat je wil nagaan of er in Hasselt in verhouding meer of minder jongeren werkzoekende zonder werk zijn dan in de andere gemeenten van het arrondissement, dan vraagt het antwoord slechts enkele muisklikken: je selecteert 'Werkzoekenden zonder werk', 'Arrondissement Hasselt', en maakt de kruising van 'Gemeente' en 'Leeftijd basis'. Klikken op '% Rij' geeft de tabel uit figuur 10, waaruit blijkt dat alleen Halen en Nieuwerkerken procentueel nog net iets minder jonge werkzoekenden tellen dan Hasselt.

# Figuur 10 Burgerklanten detailtabellen: berekening van rij- of kolompercentages (oude versie)

| NWWZ<br>Arrondissement Hasselt<br>Maand april 2021<br>Bron : VDAB Studiedienst |                | Leeftij   |                |                |            |        |
|--------------------------------------------------------------------------------|----------------|-----------|----------------|----------------|------------|--------|
|                                                                                |                | < 25 jaar | 25 t/m 39 Jaar | 40 t/m 54 jaar | >= 55 jaar | Totaal |
|                                                                                | AS             | 18,4%     | 28,9%          | 22,4%          | 30,3%      | 100,0% |
|                                                                                | BERINGEN       | 19,8%     | 34,6%          | 25,4%          | 20,3%      | 100,0% |
|                                                                                | DIEPENBEEK     | 16,3%     | 26,4%          | 27,6%          | 29,7%      | 100,0% |
|                                                                                | GENK           | 18,5%     | 34,1%          | 24,5%          | 22,9%      | 100,0% |
|                                                                                | GINGELOM       | 20,9%     | 29,1%          | 26,9%          | 23,1%      | 100,0% |
|                                                                                | HALEN          | 15,2%     | 29,3%          | 26,3%          | 29,3%      | 100,0% |
|                                                                                | HASSELT        | 15,9%     | 35,0%          | 26,7%          | 22,5%      | 100,0% |
| inte                                                                           | HERK-DE-STAD   | 19,9%     | 22,5%          | 25,5%          | 32,0%      | 100,0% |
| mee                                                                            | LEOPOLDSBURG   | 23,2%     | 33,7%          | 22,0%          | 21,1%      | 100,0% |
| Ge                                                                             | LUMMEN         | 16,0%     | 21,6%          | 24,5%          | 37,9%      | 100,0% |
|                                                                                | NIEUWERKERKEN  | 14,9%     | 24,6%          | 29,8%          | 30,7%      | 100,0% |
|                                                                                | SINT-TRUIDEN   | 17,2%     | 28,2%          | 29,0%          | 25,6%      | 100,0% |
|                                                                                | TESSENDERLO    | 22,0%     | 28,2%          | 21,2%          | 28,5%      | 100,0% |
|                                                                                | ZONHOVEN       | 16,2%     | 33,8%          | 25,3%          | 24,7%      | 100,0% |
|                                                                                | ZUTENDAAL      | 17,3%     | 25,6%          | 23,7%          | 33,3%      | 100,0% |
|                                                                                | HAM            | 18,5%     | 32,5%          | 27,5%          | 21,5%      | 100,0% |
|                                                                                | HEUSDEN-ZOLDER | 17,7%     | 37,6%          | 26,0%          | 18,7%      | 100,0% |
|                                                                                | Totaal         |           |                |                |            |        |

Voor 36 Vlaamse steden en gemeenten (situatie juni 2021) zijn er zelfs werkzoekendencijfers tot op wijkniveau beschikbaar (*nieuwe versie in ontwikkeling*). Deze steden en gemeenten zijn ingegaan op onze mailing naar alle Vlaamse gemeentebesturen om samen een wijkindeling uit te werken waaraan VDAB vervolgens haar werkzoekendenbestanden koppelt. Je kan deze gegevens op wijkniveau raadplegen via de knop 'Wijkgegevens' bovenaan, en vervolgens een gemeente selecteren.

### Figuur 11 Burgerklanten wijkgegevens: Startscherm met keuzemogelijkheid tussen deelnemende gemeenten (oude versie)

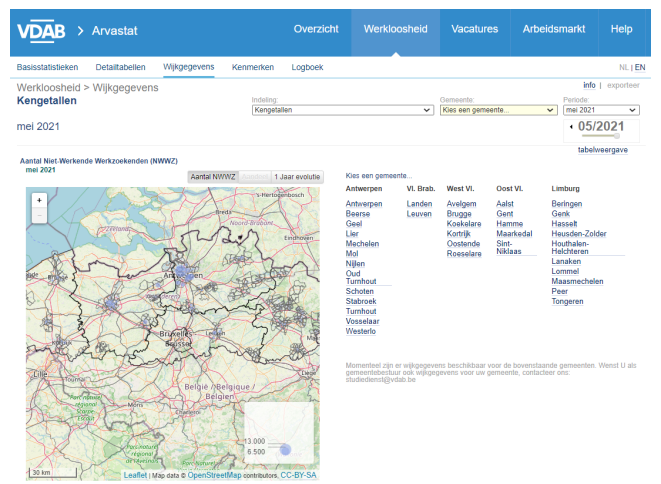

Nadat je een wijk geselecteerd hebt via de keuzebox rechts bovenaan, bekom je een scherm zoals figuur 12, met ook hier een ingekleurde en interactieve kaart, een interactieve grafiek, een evolutiegrafiek en een tabel waarin je selecties kan maken. Dit is dus vrij gelijkaardig aan de navigatiemogelijkheden van de basisstatistieken.

Zo kan je via de tabel bijvoorbeeld voor de wijk Kuringen-Centrum het aantal werkzoekenden opvragen ingedeeld naar studieniveau: Kuringen-Centrum telde in april 2021 153 NWWZ waarvan 61 laaggeschoolden.

# Figuur 12 Burgerklanten wijkgegevens: indeling naar studies (oude versie)

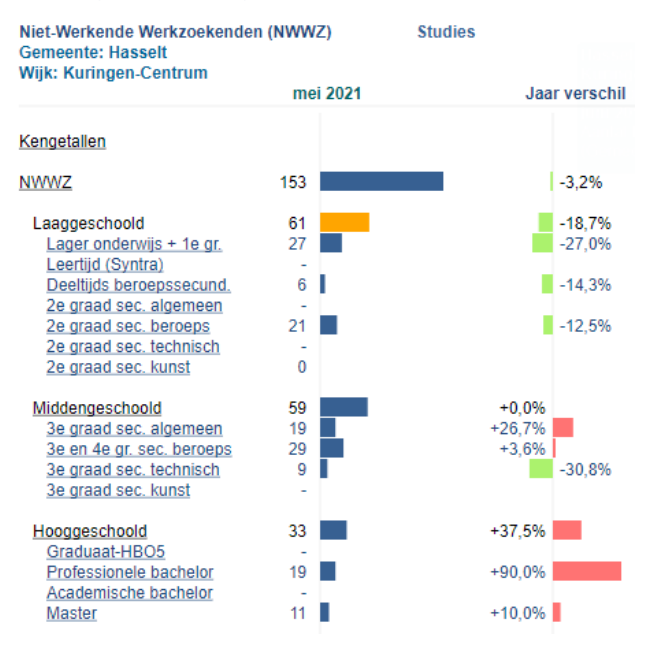

Je merkt dat de opvraagmogelijkheden in Arvastat enorm zijn. Maar toch zijn we nog een stapje verder gegaan.

Uit bovenstaande uitleg blijkt namelijk dat je zo goed als alle kruisingen van kenmerken wel kan opvragen, maar het samennemen van een aantal waarden van één variabele (bijvoorbeeld de burgerklantencijfers van enkele gemeenten samen of van enkele leeftijdsklassen samen) is nog niet aan bod gekomen. Dit kan via het dashboard 'Kenmerken' (nieuwe versie in ontwikkeling).

In dit kenmerkendashboard (figuur 13) gebeuren alle selecties door te klikken op de grafiekstaafjes.

Zo kan je bijvoorbeeld de burgerklantencijfers opvragen voor de gemeenten Hasselt, Diepenbeek en Zonhoven samen, en tevens ook enkele leeftijdscategorieën selecteren (in dit geval 30 t/m 34 jaar, 35 t/m 39 jaar, en 40 t/m 44 jaar) (zie figuur 14). Figuur 14 Burgerklanten kenmerken: selecties maken via het aanklikken van de staafjes in de grafieken (oude versie)

#### Leeftijd Basis | Detail

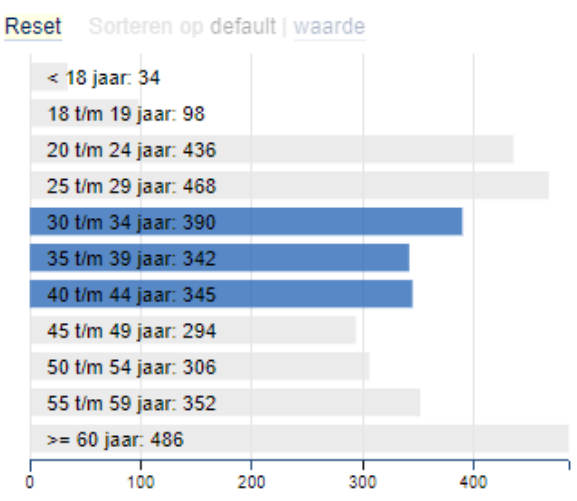

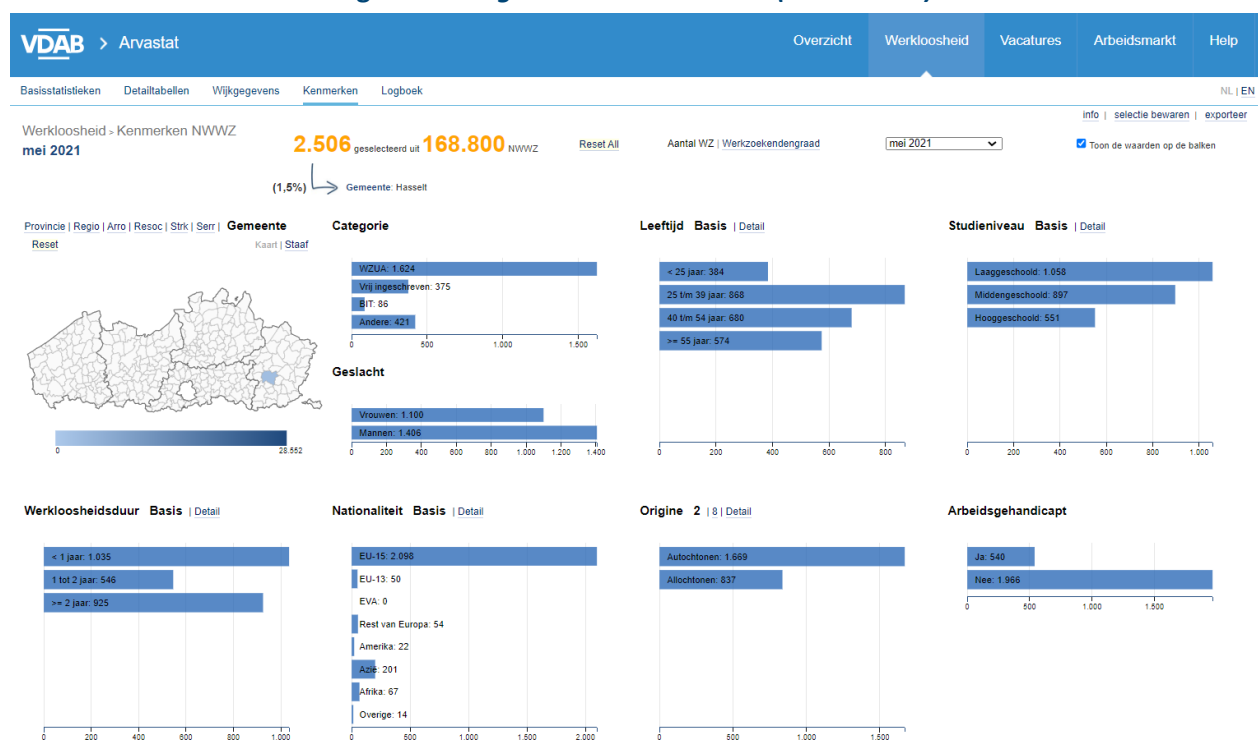

#### Figuur 13 Burgerklanten kenmerken (oude versie)

Alle andere grafieken van het dashboard passen zich meteen aan deze selectie aan.

Omdat de staafgrafieken in dit dashboard dus erg belangrijk zijn om selecties te maken, is het ook handig dat de grafieken nog een aantal extra sorteermogelijkheden hebben, afhankelijk van het kenmerk.

Wanneer je met de cursor over een grafiek beweegt, verschijnen er namelijk extra functionaliteiten. Zo kan je voor het kenmerk 'Nationaliteit' niet alleen kiezen voor de indelingen 'Basis' en 'Detail', maar kan je ook 'default', 'waarde' of 'naam' selecteren. Default worden de staafjes gesorteerd in een voorgeprogrammeerde volgorde, kies je voor 'waarde' krijg je een sortering volgens het aantal werkzoekenden per categorie, en bij een keuze voor 'naam' worden de staafjes in alfabetische volgorde weergegeven.

# Luik 'Vacatures'

We hebben kort de belangrijkste mogelijkheden van het luik 'Burgerklanten' in Arvastat besproken. In de grote blauwe balk bovenaan kunnen we nu 'Vacatures' selecteren.

Meteen zie je een dashboard basisstatistieken dat afwijkt van het luik 'Burgerklanten', al zijn er met een ingekleurde en interactieve kaart, enkele taart- en evolutiegrafieken, en een tabel met doorklikmogelijkheden ook herkenningspunten (zie figuur 16).

Het is onze bedoeling het luik vacatures in een volgende fase om te bouwen tot een dashboard met dezelfde 'look and feel' als het luik 'Burgerklanten'.

Uiteraard heb je ook hier de mogelijkheden om via de keuzeboxen bovenaan selecties te maken, een regio te selecteren via de interactieve kaart, de data in tabelvorm op te vragen via de link 'tabelweergave', of figuren en data te downloaden in PDF-, PNG- of excelformaat via de link 'exporteer'. Belangrijk zijn de navigatieknoppen bovenaan, waar de gebruiker kan kiezen tussen data over 'vacatures NECzU rechtstreeks aan VDAB gemeld', 'vacatures NECzU via werving- en selectiekantoren' en 'vacatures vooruitzendopdrachten'.

Alle uitleg over deze (en alle andere gehanteerde termen in Arvastat) kan je trouwens terugvinden in de 'Help'-functie (figuur 17).

Figuur 17 De uitgebreide 'Help'-functie van Arvastat

| VDAB Arvastat                                                                                                    | Overzicht                                                                                                    | Werkloosheid                                       | Vacatures                                                                                                    | Arbeidsmarkt                                                                                                    |   |  |  |  |  |
|----------------------------------------------------------------------------------------------------|----------------------------------------------------------------------------------------------------|----------------------------------------------------|----------------------------------------------------------------------------------------------------|----------------------------------------------------------------------------------------------------|---|--|--|--|--|
| Arvastat > Help                                                                                                    |                                                                                                    |                                                    |                                                                                                    |                                                                                                    |   |  |  |  |  |
| Helppagina's: opbouw van de s                                                                                                    | statistieken, definities en inde                                                                                                    | elingen                                            |                                                                                                    |                                                                                                    |   |  |  |  |  |
| O op dez paginis via je uligo por tvo de statisfister is Junuardi nji opportuno da vraši statistalna standor na oddinila svanda opportuno da prasta statistalna statistalna statistalna statistalna statistalna opportuno da vraši statistalna statistalna opportuno da vraši statistalna statistalna statistal |                                                                                                    |                                                    |                                                                                                    |                                                                                                    |   |  |  |  |  |
| Werkzoekenden                                                                                                    | Vacatures                                                                                                    |                                                    | Arbeidsmark                                                                                                    | t                                                                                                    |   |  |  |  |  |
| Opbour van de basistatisteren     Net-werknet wenzoekenden (NVVVVZ/) /N oppennem werkzeikenden (NVVVZ/) /N oppennem werkzeikenden     Kengstatien     Kengstatien                                                                                                    | Opbow van de basisstatis     Norae aconstruit, crucia de communio, crucia, general de communio, crucia, general de Contentinante en Contentinante en Contentinante en Contentina en Contentina en Contentina en Contentina en Contenti en Contrat estudiente-estudiente-estudiente-estudiente estatistemente estatistemente | leken<br>(zonder<br>) rechtstreeks aan VDAB<br>gen | Opbouw van d     Activitetsgraam     Activitetsgraam     Activitetsgraam     Beroepsbevol     Geografische     Herkomst     Jobratio     Jobratio     Jobratio     Volgen     Volgen     Nationalitett     Pendel     Inkome     Uitgaam     Inkome     Uitgaam     Inkome | se statistieken<br>opsitie<br>sositie<br>ding<br>indelingen<br>auut<br>is werkplaats<br>woonplaats<br>woonplaats<br>inde pendelintensiteit<br>ide pendelintensiteit<br>ide pendelistomen<br>inde pendelistomen |   |  |  |  |  |
|                                                                                                    | Dashboard Kenmerken                                                                                                    |                                                    | Sector (Hoord     Statuut (loont     Totale bevolki     Vestigingen et     Werkenden         volgen         volgen     Werkloosheid     Werkzaamhei                                                                                                    | sectoren or vrSE-sectoren<br>skkend, zelfstandig, helper<br>ng<br>n dimensieklasse<br>s workplaats<br>s woonplaats<br>sgraad<br>dggraad                                                                        | 2 |  |  |  |  |

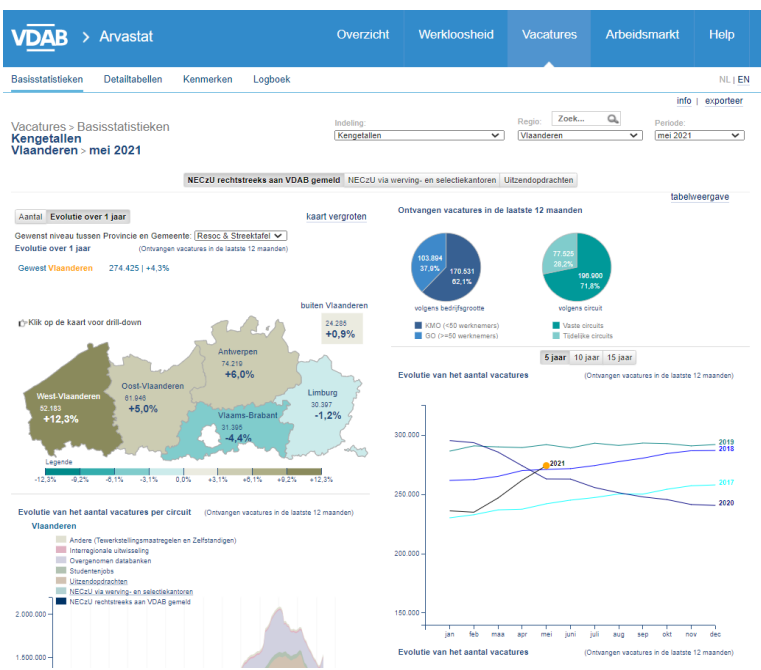

#### Figuur 16 Vacatures: deel van het startscherm

Via enkele muisklikken kan je via deze interface voor Hasselt bijvoorbeeld het aantal ontvangen vacatures op jaarbasis opvragen waarvoor een hoger diploma gevraagd werd (figuur 18).

Ook in het luik 'Vacatures' zijn er telkens 2 kaarten voorzien: 'Evolutie over 1 jaar' en 'Aantal'. Figuur 19 is een voorbeeld van een kaart waarbij de grootte van de bollen het aantal ontvangen vacatures weergeeft voor het gekozen criterium. Meteen vallen de bollen op van de steden Antwerpen en Gent, gevolgd door een aantal andere centrumsteden.

#### Figuur 18 Vacatures: deel van het startscherm

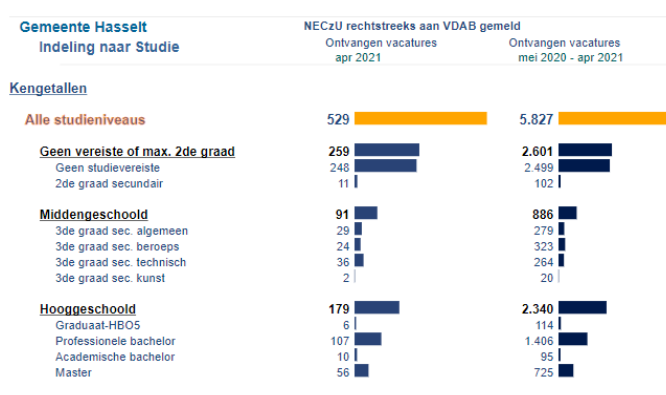

# Figuur 19 Vacatures: aantal ontvangen vacatures gevisualiseerd in de interactieve kaart

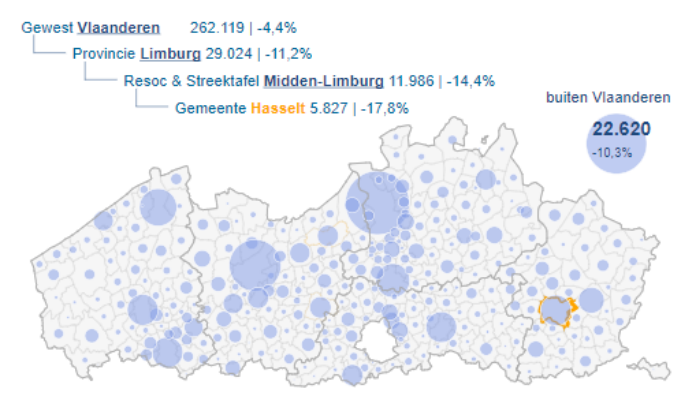

Naast de basisstatistieken bevat het luik 'Vacatures' eveneens de dashboards met 'Detailtabellen' en 'Kenmerken', die gelijkaardig zijn opgebouwd als dezelfde dashboards in het luik 'Burgerklanten'. Uiteraard zijn de selecteerbare kenmerken wel aangepast aan de beschikbare data over vacatures. Zo heb je bijvoorbeeld steeds de keuze tussen 'Ontvangen vacatures' (cijfers op jaarbasis) en 'Openstaande vacatures' (cijfers op maandbasis).

Ook voor het luik 'Vacatures' is er een 'Logboek' voorzien.

#### Figuur 20 Vacatures: logboek

| VDAB /                                                                                                    | Arvastat                                                                                                    |                                                                                                    |                                                                                                    |                                                                                                    | Werkloosheid                                                                                                    |                                                                                                    | Arbeidsmarkt                                                                                                    | Help                                              |
|----------------------------------------------------------------------------------------------------|----------------------------------------------------------------------------------------------------|----------------------------------------------------------------------------------------------------|----------------------------------------------------------------------------------------------------|----------------------------------------------------------------------------------------------------|----------------------------------------------------------------------------------------------------|----------------------------------------------------------------------------------------------------|----------------------------------------------------------------------------------------------------|---------------------------------------------------|
| Basisstatistieken                                                                                                    | Detailtabellen                                                                                                    | Kenmerken                                                                                                    | Logboek                                                                                                    |                                                                                                    |                                                                                                    |                                                                                                    |                                                                                                    |                                                   |
| Arvastat > Logboek                                                                                                    | Vacatures                                                                                                    |                                                                                                    |                                                                                                    |                                                                                                    |                                                                                                    |                                                                                                    |                                                                                                    |                                                   |
| Logboek Va                                                                                                    | catures                                                                                                    |                                                                                                    |                                                                                                    |                                                                                                    |                                                                                                    |                                                                                                    |                                                                                                    |                                                   |
| Het logboek V<br>Ook aanpassir<br>De vacatureda<br>en volledig mo<br>cijfers in Arvas<br>marktbereik va<br>Onderstaand o<br>van individuele | acatures geeft een ov<br>gen in de rapportering<br>labank van VDAB bev<br>jelijk aanbod aan vaci<br>tat kan men niet afleid<br>n de vacaturedatabani<br>verzicht werd gemaak<br>werkgevers een enor | verzicht van technisk<br>g vind je erin terug.<br>at jammer genoeg r<br>atures bieden. Daar<br>en of een stijging va<br>k van VDAB of nog<br>t om de interpretatik<br>me impact kunnen h | che veranderingen o<br>niet alle vacatures v<br>om werden doorhee<br>in het aantal ontvan<br>andere factoren.<br>e van de gepublicee<br>rebben op de cijfers | an statistische aanpass<br>an geheel Vlaanderen.<br>en de jaren verschillend<br>igen vacatures een gev<br>irde cijfers te vereenvoor<br>i (zeker op gedetailleen | ingen die een invloed hebber<br>Natuurlijk wil VDAB werkzoe<br>e initiatieven genomen die to<br>olg is van een reële toename<br>udigen. Omdat seizoenseffec<br>d niveau), moeten ze steeds | n op de vacaturecijfen<br>kenden die gebruik ma<br>t doel hebben het mari<br>van het aantal vacatu<br>ten, verschillen in het a<br>met de nodige voorzict | a.<br>ken van de databank een zo<br>tbereik van VDAB te verhog<br>res op de arbeidsmarkt, gest<br>antal werkdagen per maand<br>tigheid benaderd worden. | uilgebreid<br>jen. Uil de<br>jegen<br>I of acties |
| > 2019<br>>> Eusies van gem                                                                                                    | eenten                                                                                                    |                                                                                                    |                                                                                                    |                                                                                                    |                                                                                                    |                                                                                                    |                                                                                                    |                                                   |
| <ul> <li>Door fusies v<br/>(sommige nie<br/>ook in de tab</li> </ul>                                                                        | an bestaande gemee<br>uwe gemeenten heb<br>ellen over het verlede                                                                                                    | anten zijn op 1 jani<br>iben de naam van<br>en.                                                                                                    | uari 2019 zeven ni<br>een oude gemeer                                                                                                    | ieuwe gemeenten ont<br>nte overgenomen). Er                                                                                                    | staan. Vijftien bestaande g<br>zijn nu 300 gemeenten in '                                                                                                    | emeenten zijn opgeg<br>Vlaanderen. In april is                                                                                                    | aan in die fusies en besta<br>s Arvastat daar volledig aa                                                                                               | an niet meer<br>n aangepast,                      |
| > 2018                                                                                                    |                                                                                                    |                                                                                                    |                                                                                                    |                                                                                                    |                                                                                                    |                                                                                                    |                                                                                                    |                                                   |
| >> Kenmerkendast                                                                                                    | board                                                                                                    |                                                                                                    |                                                                                                    |                                                                                                    |                                                                                                    |                                                                                                    |                                                                                                    |                                                   |
| <ul> <li>In augustus is</li> </ul>                                                                                                    | een nieuw luik aan                                                                                                    | Arvastat toegevoe                                                                                                    | gd: het dashboard                                                                                                    | l "Kenmerken". Ook d                                                                                                    | it luik wordt maandelijks ge                                                                                                    | aüpdatet                                                                                                    |                                                                                                    |                                                   |
| > 2017                                                                                                    |                                                                                                    |                                                                                                    |                                                                                                    |                                                                                                    |                                                                                                    |                                                                                                    |                                                                                                    |                                                   |
| >> Cijfers van oper                                                                                                    | staande vacatures                                                                                                    | zijn herberekend                                                                                                    |                                                                                                    |                                                                                                    |                                                                                                    |                                                                                                    |                                                                                                    |                                                   |
| <ul> <li>Samen met e</li> <li>Door een provacatures van</li> </ul>                                                                          | le publicatie van de<br>sleem in het opvolgir<br>1 2016 gecorrigeerd.                                                                                                    | e <i>cijfers van d</i> ece<br>ngssysteem van de<br>De recente stijgin                                                                                                    | mber 2016 zijn al<br>s vacatures blever<br>g van het aantal o                                                                                                | lle cijfers over opens<br>1 sommige vacatures<br>penstaande vacature                                                                                             | staande vacatures van 20<br>te lang openstaan, vooral s<br>s is daardoor minder groot                                                                                                    | 916 herberekend<br>vanaf juni 2016. Daar<br>dan eerst gedacht, m                                                                                          | om werden de cijfers over<br>aar wel nog altijd erg duid                                                                                                | openstaande<br>ielijk.                            |
| > 2016                                                                                                    |                                                                                                    |                                                                                                    |                                                                                                    |                                                                                                    |                                                                                                    |                                                                                                    |                                                                                                    |                                                   |
| >> Hoger Beroepso                                                                                                    | nderwijs is nu hoo                                                                                                    | ggeschoold                                                                                                    |                                                                                                    |                                                                                                    |                                                                                                    |                                                                                                    |                                                                                                    |                                                   |

- Alle cijfers zijn herberekend, opdat vergelijkingen met het verleden correct zijn
- Vanaf januari 2016 wordt het studieniveau Hoger Beroepsonderwijs beschouwd als een hooggeschoold niveau
- >> Enkele gemeenten vallen nu onder een andere AMB-regio
  Alla ciifare ziin barbarakand, ondet varaaliikingen met bat varladen correct zii
- A mic optication reproduction options options options options optication optication options optication optication optic

# Luik 'Arbeidsmarkt'

Het derde en laatste luik is 'Arbeidsmarkt'.

Zoals blijkt uit de keuzebox 'Indicator' bovenaan, bevat dit luik een schat aan informatie over de beroepsbevolking, de werkenden, jobs en vestigingen, en pendel. Iedere selectie kan nog verfijnd worden met enkele bijkomende keuzeboxen.

Het luik 'Arbeidsmarkt' kent enkele belangrijke verschillen met de andere luiken die hierboven al besproken werden:

- Dit luik is het resultaat van een samenwerkingsverband tussen Steunpunt Werk (www.steunpuntwerk.be) en VDAB. Alle data van dit luik worden trouwens aangeleverd door het Steunpunt Werk, die alle bewerkingen op de door hen ontvangen data uitvoeren.
- De data worden één maal per jaar geüpdatet, tegenover een maandelijkse update van de data in het burgerklanten- en vacatureluik.
- Alle data zijn beschikbaar voor volledig België.

Alle schermen van dit luik zijn volledig identiek opgebouwd, met selectiemogelijkheden bovenaan, een interactieve en ingekleurde kaart, een interactieve tabel en een evolutiegrafiek. De interactieve kaart geeft standaard de graad of het aandeel van de selectie weer. Via een knop links boven de kaart kan je de evolutie op jaarbasis opvragen. Helemaal onderaan staat de bronvermelding en nog een woordje uitleg over de methodologie. Ook dit luik bevat de nodige exporteermogelijkheden, de mogelijkheid om de data in tabelvorm te raadplegen, en het beschikt eveneens over handige pop-ups met extra informatie.

Het belangrijkste verschil met de andere dashboards is de mogelijkheid om alle data per geslacht op te vragen via de knoppen net onder de keuzeboxen.

In dit luik kan je voor Hasselt bijvoorbeeld de indicator 'Bevolking naar geslacht, leeftijd en arbeidsmarktpositie' selecteren, en je keuze verder verfijnen met '50-64 jaar' en 'Werkend'.

Uit figuur 21 blijkt dat Hasselt met een aandeel werkenden van 65,1% in de leeftijdsklasse 50-64 jaar rond het Vlaams gemiddelde scoort (65,8%).

#### Figuur 21 Luik Arbeidsmarkt

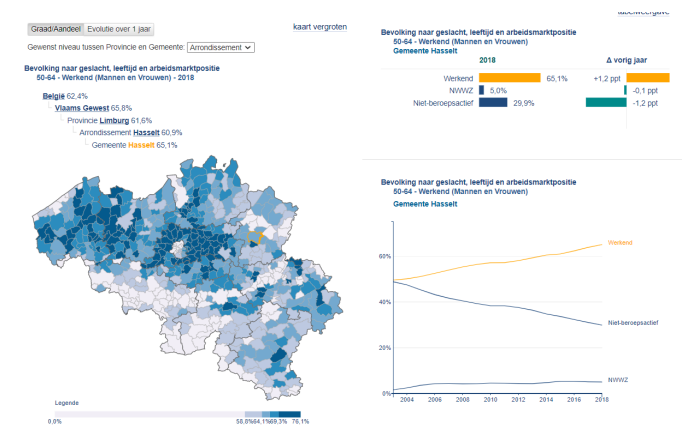

Vooral de evolutiegrafiek is in dit voorbeeld interessant: in 2003 telde Hasselt voor deze leeftijdsklasse nog even veel niet-beroepsactieven dan werkenden. Sindsdien zijn beide groepen erg verschillend geëvolueerd, met momenteel nog slechts 29,9% niet-beroepsactieven in deze leeftijdscategorie.

# Samengevat

Het is duidelijk dat de toepassing Arvastat (arvastat.vdab.be) toonaangevend is op het vlak van arbeidsmarktstatistieken. Zowel voor cijfers omtrent burgerklanten als voor informatie over vacatures zijn er maar liefst 3 verschillende dashboards beschikbaar, elk met hun eigen navigatie- en opvragingsmogelijkheden. Op het vlak van burgerklantenstatistieken zijn er zelfs cijfers beschikbaar tot op wijkniveau voor de gemeenten die daarin geïnteresseerd zijn. Het luik arbeidsmarkt geeft dan weer extra achtergrondinformatie over o.a. demografie, pendel en tewerkstelling.

Meer nog dan het gigantisch aanbod aan beschikbaar cijfermateriaal is de gebruiksvriendelijke manier waarop je als gebruiker in deze hooiberg aan data toch de spreekwoordelijke naald kan vinden waar je naar op zoek was, de belangrijkste troef van Arvastat.

De toepassing nodigt de gebruiker bij wijze van spreken uit om al klikkend bepaalde tendensen op de arbeidsmarkt te ontdekken of om via de ingekleurde kaarten verrassende of minder verrassende regionale verschillen te kunnen vaststellen.

## NIEUW

Het team Monitoring van VDAB heeft zwaar ingezet op het luik 'Burgerklanten', dat in de plaats is gekomen van het vroegere luik 'Werkloosheid'.

Een herindeling van het VDAB-cliënteel langs werkzoekendenkant lag aan de grondslag van een complete hertekening van dit luik. Dit resulteert in nieuwe knoppen bovenaan het dashboard, waar de gebruiker kan kiezen tussen 'werkzoekenden zonder werk', 'werkenden', 'studenten en anderen' en alle burgerklanten'.

Minder relevante kenmerken werden vervangen door meer belangrijke invalshoeken, en hetzelfde gebeurde met een aantal geografische indelingen.

Tegelijk werd het dashboard gebruiksvriendelijker ingedeeld, met veel minder witruimte en dus ook minder scroll-behoefte.

Een aantal andere, weliswaar kleinere aanpassingen maken het plaatje compleet, waardoor onze duizenden gebruikers per maand opnieuw zeker kunnen zijn van hun rots in de branding als het gaat om Vlaamse arbeidsmarktstatistieken.

Voor een uitgebreidere bespreking van deze recente wijzigingen, verwijzen we je graag door naar onze brochure '<u>De nieuwe werkzoekendenindeling en de impact op Arvastat</u>'.

### Afdeling Strategie, Team Monitoring

**Redactie** Kris De Graef

**Contactpersoon** Joris Ghysels

Meer cijfers

arvastat.vdab.be studiedienst@vdab.be